## ○Fire Storageの使い方

<ファイルアップロード>

① (1/2)① (1/2)「容量無制限の無料オンラインストレージfirestorage」と表示されましたら、 (1/2)(1/2) のしホーム画面を開きます。 ※ 右のアドレスを直接入力してもかまいません。  $\Rightarrow$  http://firestorage.jp/

②Fire Storageのホーム画面にて、『ファイルをアップロード』にチェックを入れます

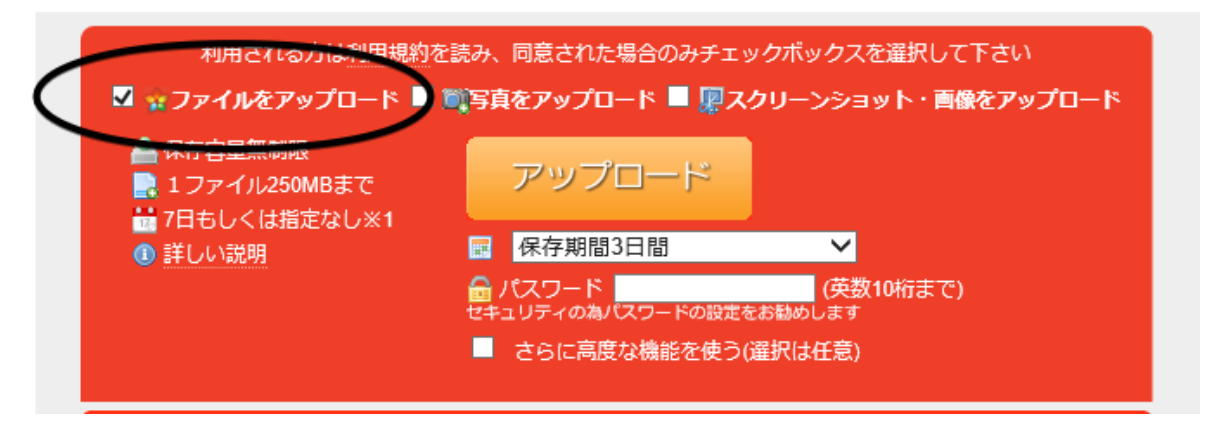

③任意のパスワードを入力した後、『アップロード』をクリックしてください。

注)パスワードはメモをしておいてください。

④送信するファイルを選択し、開体クリックします。

| 🧉 firestorage.jp 7        | <b>アップロードするフ</b>                                                                                                    | ァイルを選択します      |          |                                          | × |
|---------------------------|----------------------------------------------------------------------------------------------------|----------------|----------|------------------------------------------|---|
| ファイルの場所(I):               | 📃 デスクトップ                                                                                                    |                |          | · 🗿 🗊 📂 🛄 •                              |   |
| 91                        | 1.73 KB                                                                                                    |                |          | ノイヘビス日<br>69 バイト                         | * |
| 最近表示した場所                  | server7.rdp<br>リモート デスクトップ接続<br>2.22 KB                                                                                                    |                |          | SSS for Windows<br>ショートカット<br>1.98 KB    |   |
| デスクトップ<br>デスクトップ<br>ライブラリ | SSSforWin改良履歴詳細資料<br>(ソート付).xls - ショートカット<br>ショートカット<br>VMでのシステム運用手順<br>(Hyper-V).txt<br>テキスト文書<br>VNC-Viewer-5.2.1-Windows<br>VNC® Viewer<br>RealVNC.1 td |                |          | SSSWin.zip<br>圧縮 (zip 形式) フォルダー          |   |
| 1)<br>1)<br>2)<br>2)      |                                                                                                    |                | <b>8</b> | VMでのシステム運用手順<br>(VMware).txt<br>テキスト文書   |   |
| ネットワーク                    |                                                                                                    |                |          | Windows Virtual PC<br>ショートカット<br>1.36 KB | ÷ |
|                           | ファイル名(N): SSSWinzip                                                                                                    |                |          | ▼ 開((_)                                  |   |
|                           | ファイルの種類(工):                                                                                                    | All Files (**) |          | <ul> <li>キャンセル</li> </ul>                |   |

⑤ファイルのアップロードが開始します。

完了しましたら、図のように「アップロードが完了しました。」とメッセージが表示されます。

- 次に、ダウンロード短縮URLを開くの下に表示されているアドレスをメモまたはコピーしてください。
- 例) http://xfs.jp/yQimce

| アップロード完了しました。                                                           |  |  |  |  |
|-------------------------------------------------------------------------|--|--|--|--|
|                                                                         |  |  |  |  |
| [ SSSWin.zip ] は以下のURLでダウンロード可能です(このファイルのウイルススキャンは5<br>分以内に実行されます)      |  |  |  |  |
| ダウンロードURLを開く。                                                           |  |  |  |  |
| http://firestorage.jp/download/53bb37790d689d1cc1ce7e46ac1438f2373ebeac |  |  |  |  |
| ダウンロード短縮URLを開く                                                          |  |  |  |  |
| http://xfs.jp/yQimce 短くて便利な短縮URL                                        |  |  |  |  |
|                                                                         |  |  |  |  |

短縮URLと③で設定したパスワードをユーキソフト担当者にメールまたは電話で伝えてください。 以上でファイルのアップロードは完了です。